## 主な税目ごとの"おすすめ"納税方法のご案内 -

品川都税事務所版

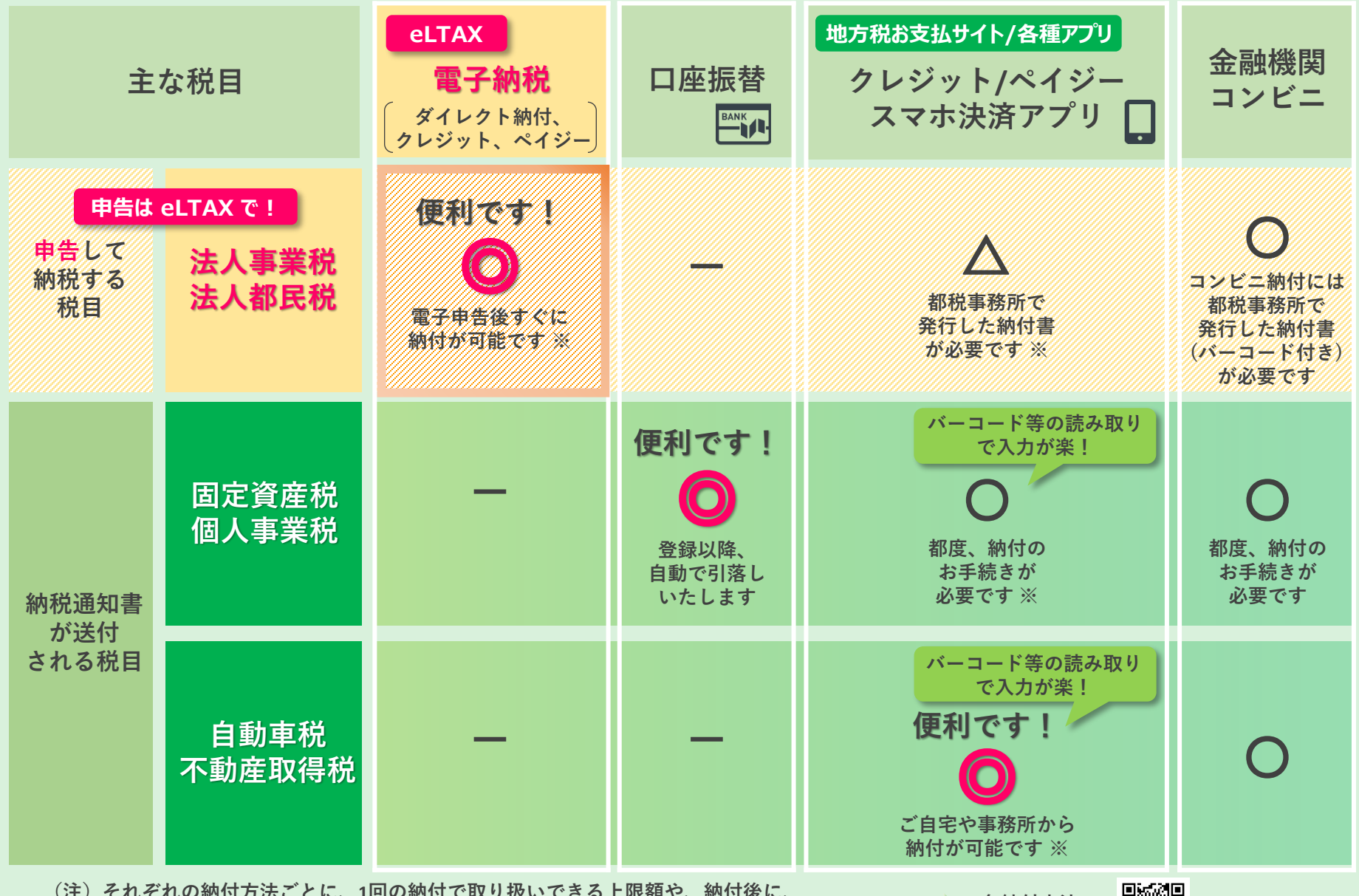

(注)それぞれの納付方法ごとに、1回の納付で取り扱いできる上限額や、納付後に、
納税証明が発行可能になるまでの期間等が異なります。納付の前に詳細をご確認ください。
※ クレジットカードでの納付に際しては、納付額に応じたシステム利用料がかかります。

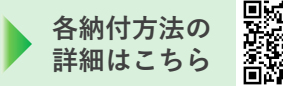

## eLTAX電子納税ガイド

【お問合サ】 品川都税事務所徴収管理班:03-3774-6683 ※PCdeskの操作方法はeLTAXホームページをご確認ください

## 地方税の申告や納付を自宅やオフィスからインターネットを通じて簡単に行うことができるシステム eLTAXとは 申告等を行った関与税理士にご相談ください 利用するには (税理士が使用しているeLTAXのID・パスワードを確認するなど) 法人自ら申告等をされている場合は、事前に利用届出(利用者ID・暗証番号の発行)、 eLTAX対応ソフトウェア(PCdesk等)の取得が必要です ✔ 電子納税の流れ 納付情報の発行 納付方法を選択して納付 下記いずれかの方法で納付できます。 ア)申告データをもとに納付する場合 納 ▶ ダイレクト納付 推奨 付 あらかじめ、eLTAXで電子申告 ⇒ 事前に登録した口座から引落し(期日指定又は即時) 情 ②対象の申告データを選択して、 納付情報の発行を依頼 報 ▶ Pay-easy (ペイジー) 納付 0 (見込納付、予定のみなし納付、更正・決定) 納付金額等を直接入力し納付する場合 ⇒ インターネットバンキング・ATMから納付 受 領

- ① (必要に応じて)納付する税目・提出先を 利用届出に追加登録
- (2) 納付用の基本情報を入力し、 納付情報の発行を依頼

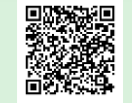

電子納税以外の納付方法については 主税局ホームページをご確認ください

▶ クレジットカード納付

⇒ 入力したクレジットカードでお支払い

※納付額に応じてシステム利用料が発生

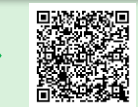